# トイレ使用状況表示器

■内容物一覧

□④子機(中継機)

口①親機

親機・子機セット[完成品] ■親機 型番:KP-IOTLT もくじ P1 仕様、内容物一覧 無線部 P2 概要 P3 外観図·各部名称 P4 動作試験 P5 スタートアップ手順 P 6 Wi-Fi接続について A.P(アクセスポイント) モードの場合 Wi-Fi · P7 Wi-Fi接続について STA(ステーション) モードの場合 P8 条件設定について P9 環境に応じた条件設定の選択の仕方 P10 登録の削除 /人感センサー(別売オプション)について P11 親機・子機・マグネットセンサーの設置 P12 パスワード設定について P13 パスワード設定の解除 P14 中継機(別売品)の設置について P15 親機の取付寸法 / 電池交換について 取扱い上の注意 (日安) 正しくお使いいただくために当説明書に一通り目を通していただき ますようお願いいたします。また、記載の写真、キャプチャ画面な どは改良のため細部が実際の製品と異なる場合がございます。 予めご了承ください。 下記の内容物が揃っているかご確認ください。 □②ACアダプター □③ACアダプター用ケーブル □⑤マグネットセンサー 口⑥センサー用マグネット ロ⑦マジックテープ 2枚 □⑧ボタン電池(CR2032)1個 ※付属電池(試験用)のメーカーは製造時期によって異なります。 □ ⑨スタートアップマニュアル(B4紙 1枚) CR2032 锂电池 6 1000 .... :0 0 無線部

商品の管理には万全を期していますが万が一「欠品」「破損」などがござい ました場合は、お手数ですが弊社までご連絡のほどお願いいたします。 TEL 06-6644-4447 (代) FAX 06-6644-4448 メール wonderkit@keic.jp 共立電子産業株式会社 共立プロダクツ事業所 まで

# ■仕様

電源電圧:DC5.0V (付属ACアダプターを使用) ※マイクロUSB端子付き モバイルバッテリー使用可 動作電流:最大約450mA. 平均約120mA 子機登録数:1~6台 判定モニタLED: 2 色タイプ 赤色(使用中)、緑色(空き) 親機-子機間:(通常動作時、親機は受信のみ) 無線規格: IEEE802.15.4 / 周波数带: 2.4GHz 受信感度:-95dBm/チャンネル数 8 通信距離:見通し 50m ※通信距離は障害物によって変化します。 無線規格: IEEE802.11b/g/n 周波数帯:2.4GHz /チャンネル数 14 Wi-Fiモード:2種 A.P(アクセスポイントモード) /STA(ステーションモード) セキュリティ:WPA/WPA2 外形寸法:W124.3 D67.3 H22.5 mm (突起部を含まず) ■子機(中継機) 子機モード時の仕様: 電源電圧: DC3.0V(ボタン電池 CR2032) 動作電流:最大約25mA(1ms間) 待機電流:平均2 u A以下 (ドアセンサー閉、人感センサーなし時) 電池寿命:子機(6ヶ月~12ヶ月) 人感センサーなしの場合 子機(~6ヶ月) 人感センサーありの場合 ※ドア開閉、人感センサー検知頻度により変化します 送信タイミング:・ドアセンサーに変化があったとき(即時) ・人感センサーに変化があったとき (人感検知は、約20秒保持します) ・タイマーで、30秒ごとに定期送信 ※光センサーの変化では送信しません。 センサー: ●ドアセンサー(マグネットセンサー) ×1 磁石による開閉の検知 センサーケーブル長 約30cm ●光センサー × 1 フォトトランジスタによる設置環境の明るさを計測 ソフトウェアで検知レベルの設定変更可(~約100ルクス) ●人感センサー(オプション別売) × 1 人体から放射する赤外線の変化を検知 1回の検知で約20秒(固定)検知状態を保持します ※20秒以上静止すると検知できなくなります。 中継機モード時の仕様:(子機の機能はありません) 電源電圧:DC5.0V(50mA以上供給できるもの) (マイクロUSB端子付き モバイルバッテリーなど) ※中継機モードは電池では動作しません。 ※中継機モードの場合は子機の機能は停止します。 (中継機自体のセンサー情報は送信されません) 動作電流:平均約20mA 中継数:子機 最大 6 親機-子機間に入れられる中継機数:1台のみ 子機/中継機モードの共通仕様 無線規格: IEEE802.15.4準拠/周波数帯: 2.4GHz 送信出力:9.14dBm/受信感度:-96dBm/チャンネル数 8 通信距離:見通し 50m ※通信距離は障害物によって変化します。 外形寸法:W45 D90 H12 mm (突起部を含まず)

※電池寿命は電波の送信頻度、ご使用環境、電池の製造メーカーな どによって大きく変化します。上記は目安程度とお考えください。

# ■概要

当製品(子機)を「使用中」か「空き」かを管理したいトイレの個室に設置することで、離れた場所の親機側でトイレの空き室状態を確認することができます。また、WEBブラウザを使えば、使用中になってからの経過時間や各センサーの状態も確認できるのでトイレ内での事故、照明の消し忘れ確認などにも使用できます。

その他、トイレの空き室管理だけではなく、「応接室」が今、使用されているかどうか、「倉庫」の照明が付いたままになっていない か、「開放厳禁の部屋」のドアが開いたままになっていないか、など様々な現場で使用可能です。

親機-子機間は、2.4GHz帯の無線通信により配線は不要です。また子機は電源が電池仕様なので、コンセントのない設備にも設置する ことができます。(1台の親機に子機を最大6台まで登録可能です)

子機側のセンサーは「マグネットセンサー」でドアの開閉状態を、「光センサー」で照明の点灯、消灯状態を、「人感センサー(オプ ション別売)」で人の確認ができます。これらのセンサーで7通りの組み合わせの条件設定が可能なので設置環境に応じた「使用中」 「空き」の判断を設定することができます。

# システム概要

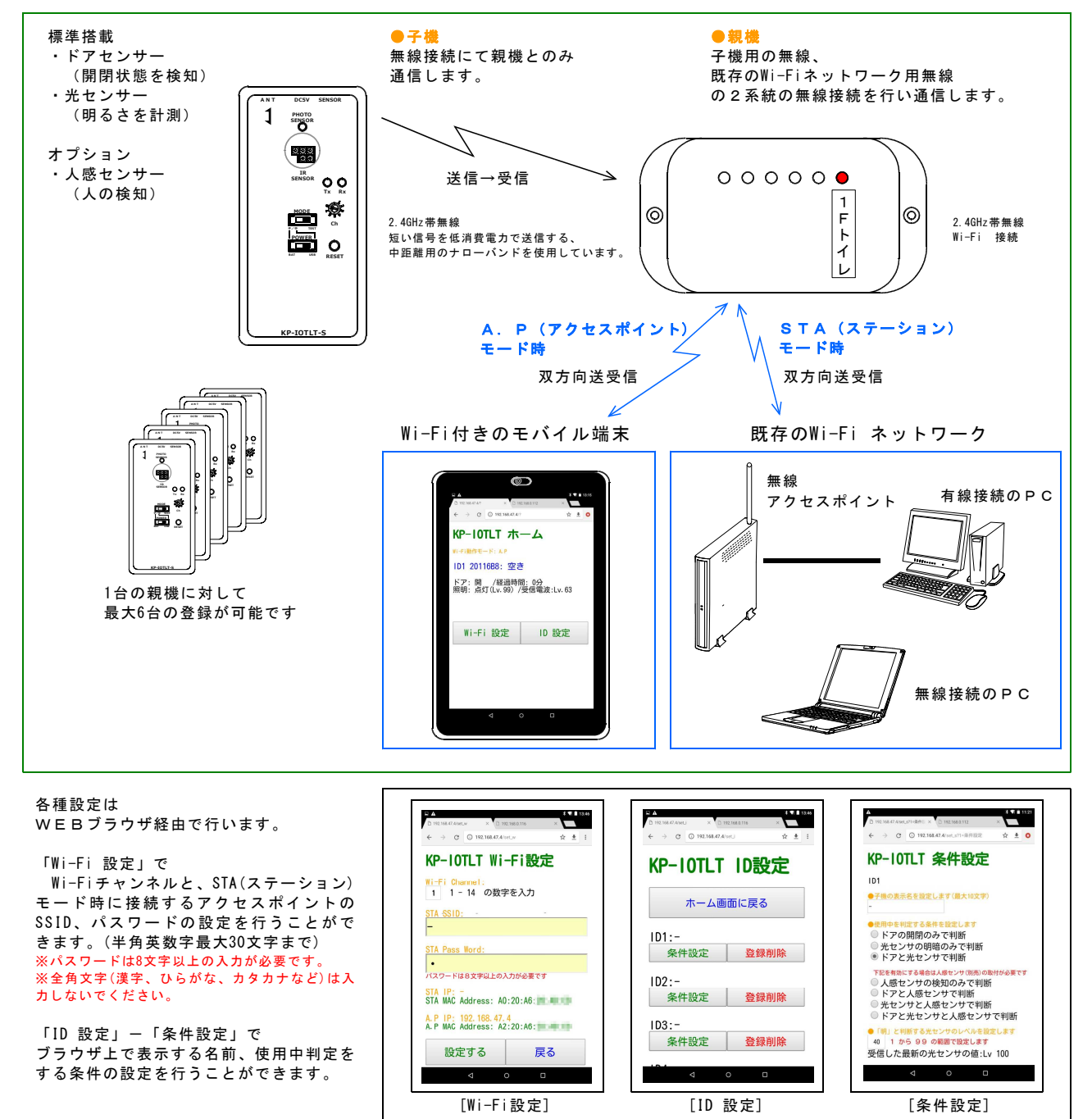

# ■外観図・各部名称

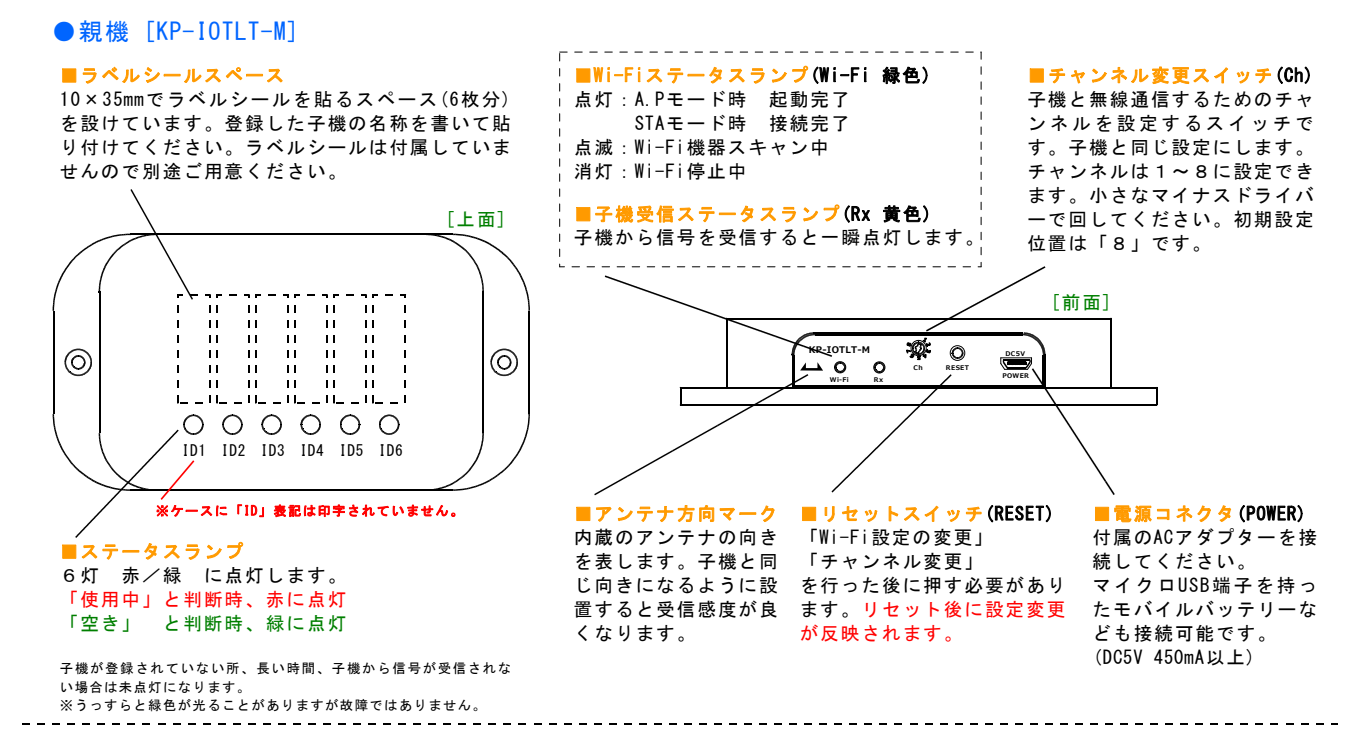

●子機(中継機) [KP-I0TLT-S]

電源コネクタ(中継機モード専用)
 中継機のときに使う電源コネクタです。
 マイクロUSB端子を持ったACアダプターや
 十分な容量のあるモバイルバッテリーなど
 を接続してください。(DC5V 40mA以上)
 ※子機時には使用しません。

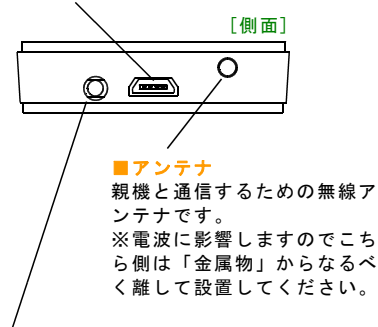

■マグネットセンサー取付コネクタ

付属の「マグネットセンサー(コネクタの 付いている方)」を接続します。

※ノイズに影響され誤動作の原因となりま すのでケーブルは延長しないでください。

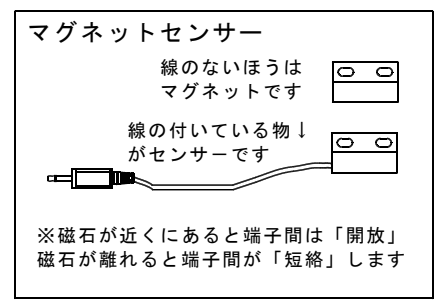

■アンテナ方向マーク ■光センサー 設置環境の明るさを計測するセンサーです。 基板上のアンテナの向 きを表します。子機と この部分は物陰になったり塞いだりしないように設置する 同じ向きになるように 必要があります。 設置すると受信感度が [上面] 良くなります。 ■人感センサーコネクタ (別売オプションの人感センサーを取付 SENSOR ANT DC5V るコネクタです)詳細は9ページ参照 ■モード切替スイッチ 1 PHOTO SENSOR -人感 「子/中」側で、 + センサー 子機/中継機モード s / IR [端子] 〜切々 「TEST」側で、 TESTモード ■Tx:送信ステータスランプ になります。 (緑色)「子機モード」の Rx тх 送信時に一瞬点灯します。 ■電源切替スイッチ Ô. 「BAT」で ■Rx:受信ステータスランプ Ch 内蔵電池から給電 (黄色)「TESTモード」時の OWER O み親機からの信号を受信する 「USB」で RESET と一瞬点灯します。 電源コネクタ側 からの給電になります。 ■チャンネル変更スイッチ 子機モードで使うとき 親機と無線通信するためのチ (雷源は内蔵雷池) ャンネルを設定するスイッチ **KP-IOTLT-S** です。 MOD ■リセットスイッチ 親機と同じに設定します。 「モードの変更」 チャンネルは1~8に設定で 「チャンネル変更」 きます。 ■中継機モードで使うとき を行った後に押す必要が 小さなマイナスドライバーで (雷源は雷源コネクタから供給) 回してください。 あります。 リセット後に設定変更が 初期設定位置は「8」です。 反映されます。

### ■動作試験

まずは、Wi-Fi機器での操作をしないで親機、子機(TESTモード[連続送信])で動作確認をします。 子機は電源として電池が必要です。子機ケースの裏ぶたを開いて付属のボタン電池(CR2032)を入れてください。 ※ボタン電池(CR2032)には+-の極性があります。向きを間違えないように取り付けてください。

尖った側

MODE

POWER

CR2032

TES

\*

Ch

RESET

ふた

TEST

POWER

#### 1. 親機の操作

・親機「ステータスランプ」のLEDが6灯ともに 緑色→赤色→消灯となり 「Wi-Fiステータスランプ(緑色)」が点灯していれば正常です。 最初の設定では、

Wi-Fiは「A.Pモード(アクセスポイント)として起動します。

#### 2. 子機の操作

「チャンネル変更スイッチ」の位置が
 「8」になっているか確認します。
 親機と同じ数にする必要があります。
 (工場出荷時は「8」)

・「モード切替スイッチ(MODE)」が 「TEST」側になっているか確認してく ださい。

・「電源切替スイッチ(POWER)」が 「USB」側になっているか確認してくだ さい。(電源0FFの状態)

・確認後、子機の裏ぶたをスライドさせて開 き、ボタン電池(CR2032)を入れてください。

違う型式の電池は適合しませんので必ず指定の型式のものをご用意ください。また、+-を逆に入れないように注意してください。 「+」マークが上向きになるように入れてく ださい。

・「電源切替スイッチ(POWER)」をUSBから BAT側にスライドさせてください。

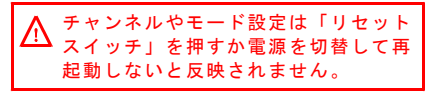

・電源ON状態になり約1秒ごとに「Tx」送信ステータスランプ が点滅すれば正常です。

※ここでは試験のため子機は「TEST」モードで起動します。 TESTモードはセンサーの変化とは無関係に1秒ごとに連続的に送信を繰り返すモードです。親機からの信号も受信(Rxステータスランプ点灯)しますので電波の入りやすい位置や方向を探したいときにも使用できます。

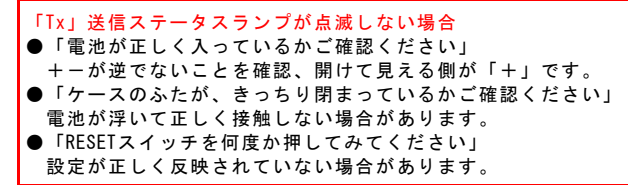

#### 3. 子機の登録

子機の登録は電波を出している状態で親機の上に乗せるだけで自 動で完了します。

先ほど電源を入れた子機を親機の上に乗せてください。電波の受信レベルを計測しているので乗せなくても近くにあるだけ(約 30cm以内、Lv.75以上)で登録されることがあります。

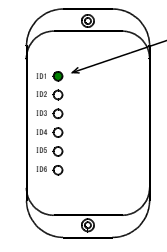

~ 親機のステータスランプが緑または赤色に点 灯すれば登録完了です。登録は、ID1から順 に空いている所に行われます。

ステータスランプは子機からの信号を受信後 順次反映されます。

※時間がかかることがありますが登録は通常 の子機モードでも行うことができます。

#### 4. センサー動作の確認

初期の「条件設定」は

「◎ドアと光センサで判断」です。

この場合はドアが「閉」と光センサーが「明」のときのみ 「使用中」と判断されます。

ステータスランプ <mark>ドアが「閉」、光「明」で「使用中」 (赤色)</mark> ドアが「開」、光「明」で「未使用」 (緑色) ドアが「開」、光「暗」で「未使用」 (緑色) ドアが「閉」、光「暗」で「未使用」 (緑色)

#### ●ドアセンサーの確認

子機の光センサーを明るい方に向け て、マグネットセンサーを子機の上部 「SENSOR」に差し込んでください。 マグネットセンサーの所にマグネット を置いてステータスランプが「緑」→ 「赤」に変われば正常動作です。

ドア「閉」、光「明」の状態

マグネットを離すとドアが「開」の状 態になるのでステータスランプは 「緑」に変わります。マグネットを近 づけたり離したりしてステータスラン プが変わるか確認してください。

ドア「開」、光「明」の状態

#### ●光センサーの確認

まずマグネットセンサーの近くにマグ ネットを置いたままにしてください。

子機の光センサーの所を指で押さえて 暗くします。暗くしてステータスラン プが「赤」→「緑」に変われば正常動 作です。

ドア「閉」、光「暗」の状態

指を離したり押さえたりしてステータスランプが変わるか確認し てください。TESTモード時は1秒ごとにデータ送信されます。

### ●最後に

ステータスランプ点灯の条件を変える場合は親機をWi-Fi接続してWEBブラウザから変更する必要があります。(次ページ参照) また「TEST」モードは電池を消耗しますので動作試験確認後はモード切替スイッチを「子機/中継機」にしてから電源切替スイッ チを「USB」にして停止させてください。

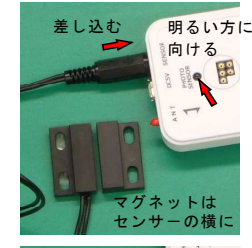

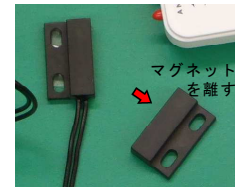

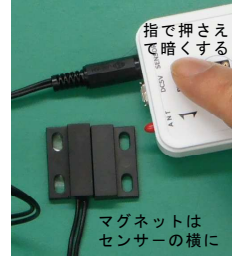

# ■スタートアップ手順

下記は必要最低限での使用手順です。

前ページの「動作確認」を行っている場合は「子機の登録」「ドアセンサーの接続」 は完了済みになっていると思いますので読み飛ばしてください。 通常使用の場合は必ず子機のモードスイッチ(MODE)は「子/中」の側にしてくださ い。「TEST」の場合、1秒間に1回送信するので電池が急激に消耗します。また 複数台使用の場合は通信環境を悪化させます。 設定変更の方法、ネットワークへの接続方法は次ページ以降を参照ください。

### 1. 親機の準備

- チャンネル設定を確認(工場出荷時の値は8)
- 子機と同じか確認
- ・電源を接続(付属のACアダプターを接続)
- ・Wi-Fiステータスランプが「緑」に点灯すれば正常です。

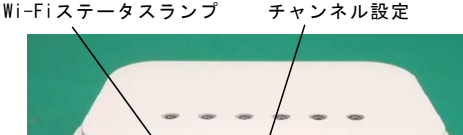

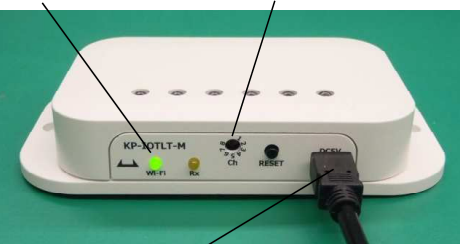

ACアダプター

### 3. 子機の登録

親機への子機登録は電源を入れてい る状態で親機の上に乗せるだけで自 動で完了します。子機の電波の送信 は30秒ごとなので最大30秒は待 つ必要があります。

ID1(一番端)のステータスランプ が点灯すれば登録完了です。 (登録は、 ID1から順に空いてい る所に行われます)

#### 5. ドアセンサーの接続(子機) マグネットセンサーを子機の上部

のコネクタ「SENSOR」に差し込ん でください。 (奥まで押し込んでください)

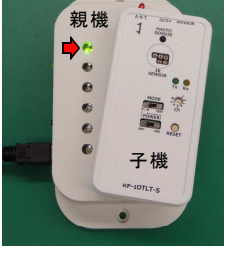

差し込む

NOO

12 -

グネット

ヤンサー

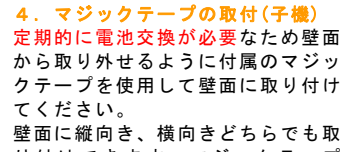

2. 子機の準備

親機と同じか確認します。

CR2032

RESETスイッチを押します。

り付けできます。マジックテープ (両面テープになっています)は電 池取り付け部の「ふた」に、またが らないように取り付けてください。

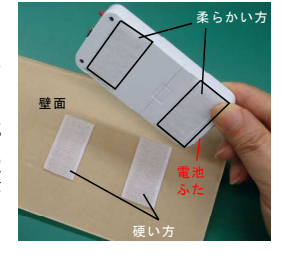

30秒に1回一瞬点灯

Tx Rx 800 C

ch

RESET

押す

SENSOR

MODE

POWER

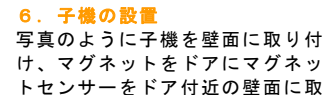

け、マグネットをドアにマグネッ トセンサーをドア付近の壁面に取 り付けてください。それぞれに両 面テープが付いています。

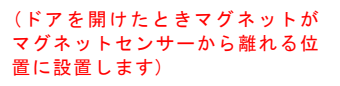

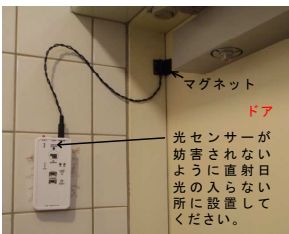

7. 動作確認 工場出荷の設定は、 「ドアと光センサで判断」 になっています。

ドア「閉」 光センサ「明」の状態で 「使用中」 ステータスランプは赤色に点灯。

それ以外の状態で 「空き」 ステータスランプは緑色に点灯。 すれば正常です。

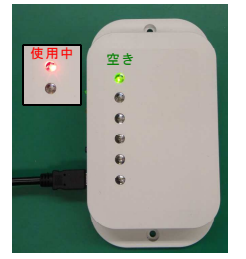

工場出荷時の状態の場合は、上記のように子機を設置して照明を 点灯したままでドアを開けて親機のステータスランプが「緑点 灯」、ドアを閉めて「赤点灯」になれば正常です。

親機と子機が離れすぎているまたは障害物が多いと電波が到達し ない場合があります。親機の「子機受信ステータスランプ(黄 色)」が30秒以上、1回も点灯しない場合は電波を受信できてい ません。親機と子機の距離を近づける、または向きを変えて(ア ンテナの方向が変わります)確認してみてください。

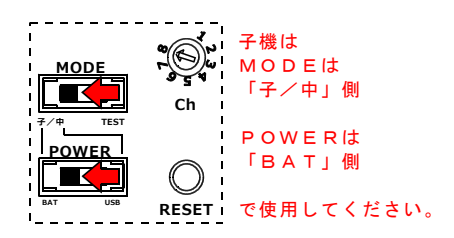

・チャンネル設定(ch)を確認(工場出荷時の値は8)

・モード切替スイッチを「子/中」側にスライド。

・電源切替スイッチを「BAT」側にスライド。

ふた

「Tx」が1秒に1回点滅している場合は「TESTモード」で動作しています。 「MODE」が「子/中」側になっていることを確認してRESETスイッチを押してください。

・ケースのふたをあけてボタン電池が入っているか確認します。

チャンネル設定

# ■Wi-Fi接続について A. P(アクセスポイント)モードの場合

親機には、下記の2通りのWi-Fi接続機能があります。

「A. P(アクセスポイント)モード」 携帯端末、タブレット、Wi-Fi無線機能付きノートPCなどの 機器を接続する場合に使用します。 初期設定ではこちらのモードで起動します。

「STA(ステーション)モード」 既存のネットワーク(アクセスポイント)に対して接続する場合 に使用します。 初回は一旦、A. Pモードで接続して既存のネットワークの 「SSID」「パスワード」を入力する必要があります。

#### ● A. Pモードの場合

A. Pモードでの使用の場合は

| SSID:   | AP-IOTLT-xxxxxx |
|---------|-----------------|
| パスワード : | 12345678        |
| IPアドレス: | 192. 168. 47. 4 |

の固定設定で起動します。変更はできません。 「xxxxxx」の部分には機器のMACアドレスの下6桁の英数字が入り ます。同一エリアで複数台使用するときはこの文字を見て見分け るようにしてください。

1. 親機の電源コネクタに付属のACアダプターを接続してくださ い。しばらくして、Wi-Fiステータスランプが緑色に点灯すれば 「A. Pモード」で起動完了です。

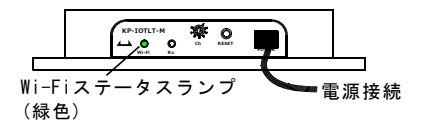

2. Wi-Fi接続できる端末(スマートフォンやタブレッ ; トなど)を用意し起動して「設定」をタップしてくだ! さい。

※図や名称は「Andoroid」タブレットの例です。 機器によって異なりますのでそれぞれ読み替えてくだ さい。

3. 設定の項目の中から

「無線とネットワーク」 「Wi-Fi」を選択します。

了です。

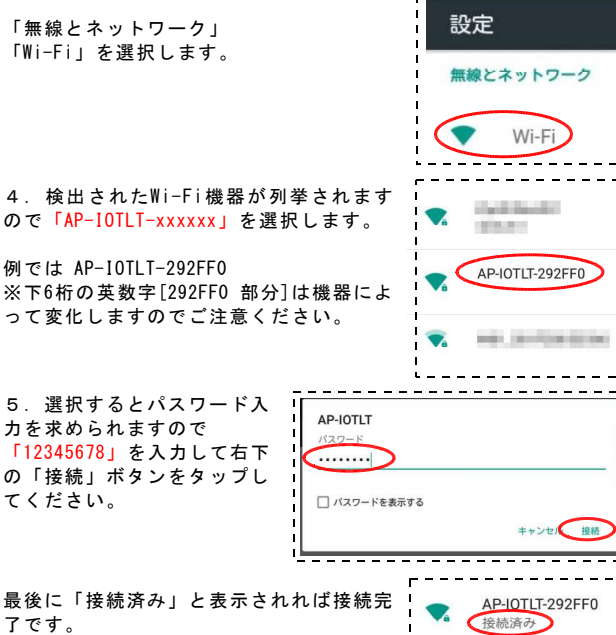

'\_ \_ \_ \_ \_ \_ \_ \_ \_ \_ \_ \_ \_ \_

C Wi-Fi設定で「SSID」と「パスワード」を登録すると自動で 「STAモード」で起動します。 「SSID」に有効な設定をしていない場合や 「STAモード」で接続に失敗した場合は「А. Pモード」 で起動します。

STAモードでのIPアドレスが解らなくなってしまった場 合は「パスワードロック設定モード」(12ページ参照)で起動 してください。パスワードロック設定モードでは強制的に 「A. Pモード」で起動します。

#### 注意

Wi-Fi無線環境にもよりますが、A. Pモードの場合、他の 無線機器のスキャンなども行うため動作が重くなります。表 示のリロードが遅い、ページ移動が遅いなどWEBブラウザの 動作が重くなることがありますので、可能であればSTAモ - ドでご使用ください。また<mark>同時接続端末数は4台まで</mark>とな りますのでご注意ください。

#### 6.WEBブラウザを起動します。

アドレスバーにIPアドレスの 「192.168.47.4」を入力し てください。

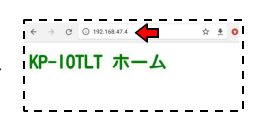

アドレスを入力すると「ホーム」画面が表示されます。

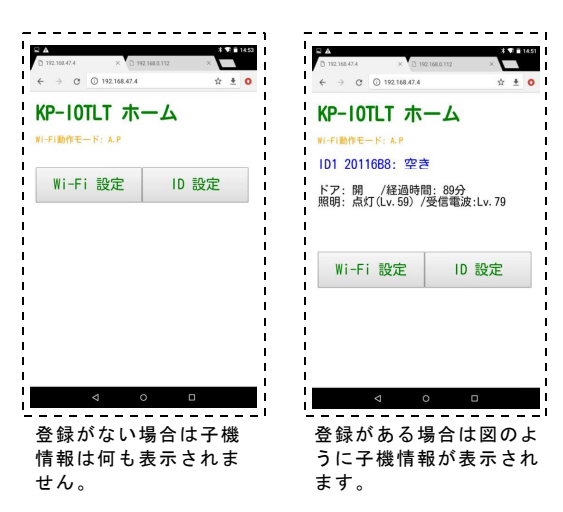

ブラウザは約10秒ごとに自動でリロードされ新しい情報に更新 されます。

表示されているID番号は子機ごとに持っている識別番号です。 この番号は変更できません。また同じ番号の子機はありませんの で個体識別に利用ください。

ID番号表示の部分は「ID設定」-「条件設定」で表示名を記 入すれば番号ではなく記入した名前を表示できます。 また、「ID設定」-「登録削除」で登録している子機の情報を すべて削除することができます。

A. Pモードの「MAC Address」は「Wi-Fi 設定」を開いてご確 認ください。

# ■Wi-Fi接続について STA(ステーション) モードの場合

「STA(ステーション)モード」で接続する場合は、まず一旦A.Pモードで接続し、接続先の「SSID」「パスワード」を登録する必 要があります。

#### 5ページを参照して、まず「A. Pモード」で接続して「ホーム」画面を表示させてください。

●STAモードの設定

1. 接続先の「SSID」の設定をします。
 「Wi-Fi設定」ボタンをタップしてください。

この画面から
 Wi-Fi を使用するチャンネル
 接続する機器のSSID
 接続する機器のパスワードの3項目を設定することができます。

「Wi-Fi Channel」は特に変える必要はありま せん。他のWi-Fi機器を使用していてチャンネ ルが、ぶつかり通信状態がよくない場合に空い ているチャンネルに変更してください。

3. 接続する機器(アクセスポイント)のSSIDを 「STA SSID:」にそのパスワードを 「STA Pass Word:」に、それぞれ入力してくだ さい。パスワードは●で表示されます。

入力後、最後に「設定する」ボタンをタップし ます。画面が変わり「Wi-Fi設定変更」となり 「設定を有効にするにはリセットスイッチを押 してください」と表示されれば正常に受け付け されたことになります。

入力した設定を反映させるために親機本体のリ セットスイッチを押してください。親機の Wi-Fiステータスランプ(緑色)が点滅します。 (Wi-Fi機器をスキャン、接続中のとき点滅し ます)

4. IPアドレスを確認します。 STAモードのSSIDをセットした直後の<sup>"1</sup>回目"の起動は「AP・STAモード」(アクセスポイントモードとステーションモードの並列)で起動します。

※IPアドレス取得後は通常の「STAモード」で起動します。 点滅が終わったあと端末で「設定」ー「Wi-Fi設定」を開きます。

「AP-10TLT-xxxxxx」の接続を確認してくださ い。接続が切れている場合は再度接続してくださ い。「AP-10TLT-xxxxx」が接続済みとなってい れば問題ありません。

接続確認後、先ほどの画面「Wi-Fi設定」を表示してください。

IPアドレス 192.168.47.4/wi\_set

「STA.IP」の箇所に数字が表示されていればSTAモードでの接続成功です。

例の場合は「192.168.0.193」 割当の数値は環境によって異なります。

数字が出ていない場合は接続に失敗してい ます。SSID、パスワードが間違っていない かもう一度よく確認して入力してみてくだ さい。大文字、小文字なども正確に入力す る必要があります。パスワードは8文字以 上の入力が必要です。

| D 192.168.47.4198.90 × D 19                | 4 1 1 1459<br>12 168 0, 116 × |
|--------------------------------------------|-------------------------------|
| KP-IOTIT Wi                                | -Fi設定                         |
| Wi-Fi Channel:                             |                               |
| 1 1 - 14 の数5<br>STA SSID:                  | ₽を入力                          |
| Kyohritsu451                               | ←例                            |
| STA Pass Word:                             |                               |
| バスワードは8文字以上の<br>STA IP: 192,168,0,1        | ヘカが必要です  93 ← 例               |
| STA MAC Address: AU<br>A.P IP: 192.168.47. | 1:20:A6                       |
| A.P MAC Address: A2                        | 2:20:A6:                      |
| 設定する                                       | 戻る                            |
| 7                                          | 5 8                           |

ø

<u>. o o</u>

Ø

KP-IOTLT-M

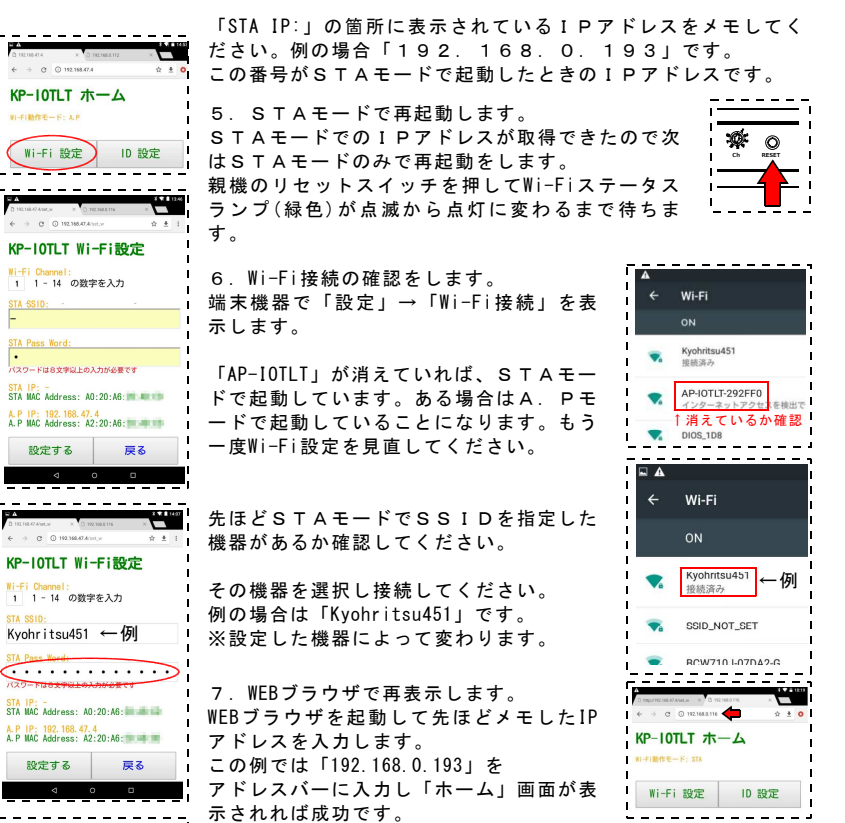

STAモードで接続が成功しIPアドレス取得後は、STAモードが優先されて接続されます。

### STAモードで接続できなかったとき

起動時にアクセスポイントが停止していて、STAモードで接続 できなかった場合はA.Pモードに切り替わって起動します。 アクセスポイントに「AP-IOTLT-xxxxx」があった場合はこちら のモードで起動しています。

### ●別のアクセスポイントに接続設定を変えたいとき、

STAモードのIPアドレスを忘れたとき STAモードで接続できる場合はそのまま「Wi-Fi設定」から記 載を変更してリセットスイッチを押すことで変更できます。

設定していたSTAモードで接続できなくなった場合やSTAモ ードのIPアドレスを忘れて接続できなくなった場合は、「パス ワードロック設定モード」(11ページ参照)で起動してください。 パスワードロック設定モードでは強制的に「A. Pモード」で起 動します。

A. Pモードで「Wi-Fi設定」の記載の変更、IPアドレスの確 認を行ってください。 また「MAC Address」は、A. PモードとSTAモードで異なり ますので注意してください。

# ■条件設定について

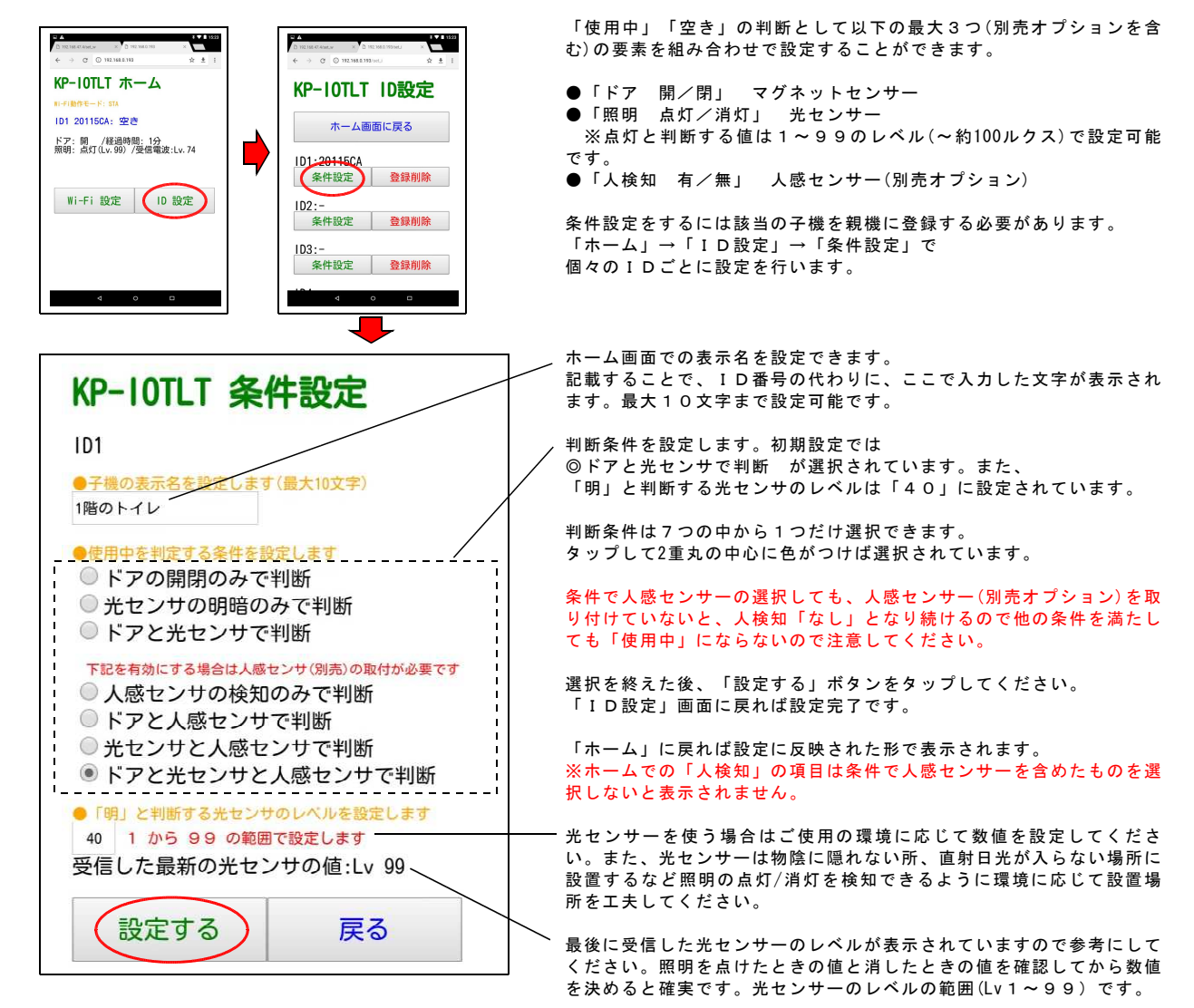

# ●「使用中」「空き」の判断表

センサー表記部は下記の意味です。 「戸」ドア:マグネットセンサー 「光」照明:光センサー 明(点灯)、暗(消灯)

「人」人検知:人感センサー ×はどちらの状態であっても判断には関係ないことを表します。

| ╱判断結果            | 使用中        | 空き  | 空き  | 空き  | 空き  | 空き  | 空き  | 空き  |
|------------------|------------|-----|-----|-----|-----|-----|-----|-----|
| 条件 /センサー         | <b>戸光人</b> | 戸光人 | 戸光人 | 戸光人 | 戸光人 | 戸光人 | 戸光人 | 戸光人 |
| 1. ドアの開閉のみ       | 閉××        | 開×× |     |     |     |     |     |     |
| 2. 光センサの明暗のみ     | × 明 ×      | ×暗× |     |     |     |     |     |     |
| 3. ドアと光センサ       | 閉明×        | 閉暗× | 開明× | 開暗× |     |     |     |     |
| 4. 人感センサの検知のみ    | ××有        | ××無 |     |     |     |     |     |     |
| 5. ドアと人感センサ      | 閉 × 有      | 閉×無 | 開×有 | 開×無 |     |     |     |     |
| 6. 光センサと人感センサ    | ×明有        | ×明無 | ×暗有 | ×暗無 |     |     |     |     |
| 7. ドアと光センサと人感センサ | 閉明有        | 閉明無 | 閉暗有 | 閉暗無 | 開明有 | 開明無 | 開暗有 | 開暗無 |

| ●現在のWi-Fi動作モード<br>(A.P 又は STA)を表示          | KP-IOTLT ホーム                             | ●判断結果表示                                            |
|--------------------------------------------|------------------------------------------|----------------------------------------------------|
| ●登録のID番号・名称を表示                             | WI-FI動作モード: STA                          | ●経過時間を表示<br>使用中→空き、空き→使用中                          |
| ●各センサーの状態を表示<br>ドア:開/閉                     | - ID1 1階のトイレ: 空き                         | に変化してからの时间です。<br>※子機から信号を受信しないとカウントは進みません。         |
| 照明:点灯/消灯<br>人検知:有/無<br>※条件設定で人感センサー選択時のみ表示 | 照明: 点灯(Lv.99) /受信電波:Lv.75 ————<br>人検知: 無 | ── ●受信電波の強さを表示<br>子機から受信した電波の強さを表します。<br>(Lv.0~99) |

# ■環境に応じた条件設定の選択の仕方

#### .「ドアの開閉のみで判断」を選択する場合

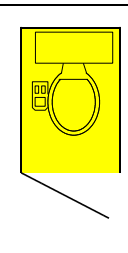

公共のトイレなど ドアが通常開いたままで、 使用中は必ず閉めるため 「ドア」の開閉だけで「使用中」 「空き」の判断ができるのでこの選択 をします。

照明は点灯のままであることがほとん どなので光センサーは判断項目には入 られません。

### 3. 「ドアと光センサで判断」を選択する場合

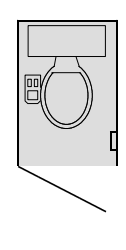

ドアが通常開いたままで、 使用するときに閉める必要があります が個室内が暗く、使用時に照明を点け る必要のあるトイレの場合に選択しま す。 片方の条件だけでも判定は可能です が、ドアと光の両方で判断するため誤 認の可能性が低くなります。

# 

#### 4. 「人感センサのみで判断」を選択する場合

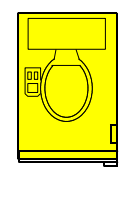

ドアは常に閉まっているタイプで、照 明が常に点灯のまま、または昼間は照 明が不要なくらい、明るいトイレの場 合はそのままではドアでも光センサー でも判定できませんので、人感センサ ーの取り付けが必要です。

人感センサーの検知の有無だけで「使 用中」「空き」を判断します。

#### 6. 「光センサと人感センサで判断」を選択する場合

きます。

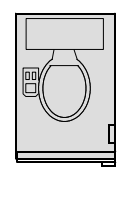

ドアは常に閉まっているタイプで、 通常の状態で個室内が暗いので使用時 は必ず照明を点灯させる必要のあるト イレで選択します。 人感センサーを条件に加えることで照 明の消し忘れ時の誤認を防ぐことがで

人感センサーの注意点

人感センサーはセンサーの性質上、トイレの中の人が静止して いると検知できません。人感センサーは約20秒のリトリガタ イマー方式を取っています。

1回の検知で約20秒間、検知信号を出し続けます。20秒以 内に再検知があればそのままタイマーは延長され続けます。 (人の静止時間が約20秒あっても検知が途切れません) タイマー動作のため人がいなくなっても最長20秒間は「検 知」を示しますのでご注意ください。

直射日光が人感センサー本体に当たる場合は誤動作する可能性 もあります。人感センサーについての詳細はP9を参照してく ださい。

#### .. 「光センサの明暗のみで判断」を選択する場合

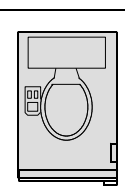

ドアは常に閉まっているタイプで、 通常の状態で個室内が暗いので使用時 は必ず照明を点灯させる必要のあるト イレで選択します。

照明を消し忘れた場合は、「使用中」 のままになります。消し忘れは「経過 時間」を見て判定することになりま す。

#### 5. 「ドアと人感センサで判断」を選択する場合

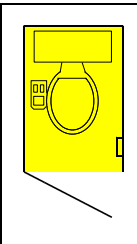

ドアが通常開いたままで、 使用するときに閉める必要があるタイ プなので開閉のみでも判断できますが 照明が常に点灯のまま、また昼間は照 明が不要なくらい、明るいトイレの場 合は光センサーではなく人感センサー と組み合わせます。

両方の条件で判断するため誤認の可能 性が低くなります。

#### 7. 「ドアと光センサと人感センサで判断」を選択する場合

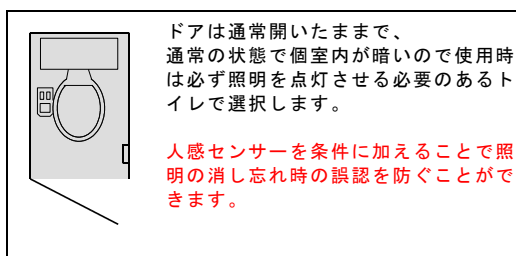

### 光センサーが使えない場所

夜間は暗いが昼間は照明をつけなくても明るい場所、 照明を消しても設置壁面で「100ルクス」以上ある明るい場所 は光センサーの判定条件に入れられません。

明るすぎる場合は、光センサーの前に紙(光を透過できる)を貼 り付けるなどで暗くすることで対応できる場合があります。

光センサーが判定に使えない環境の場合は人感センサーの導入 をご検討ください。

### ■登録の削除

登録しているIDの削除は「ID設定」のフォームから行いま す。「ホーム」から「ID設定」ボタンをタップして設定画面 (右図)を表示してください。

各IDごとに「登録削除」ボタンがあるので、削除したいIDの 「登録削除」ボタンをタップしてください。IDが削除されると 該当のIDの「条件設定」内のすべての設定は削除されます。

表示から情報が消えていれば削除成功です。 画面から表示が消えない場合はWEBブラウザの画面をリロードす るか再度「ID削除」ボタンをタップしてください。 (複数回、押しても問題ありません)

※削除した子機が近くにあると再び自動で登録されることがあり ますので削除する子機の電源をオフにするか十分な距離のある所 で行ってください。

# ■人感センサー(別売オプション)について

子機にはオプションとして人感センサーの取り付けが可能です。 必要な場合は別途ご購入の上、取り付けください。

人感センサー 品名:トイレ使用状況表示器用 人感センサー 標準タイプ 型番:KP-IOTLT-SSH (Panasonic製 型番「EKMB110111」です)

コネクタに互換のある製品の場合でも消費電力の大きいものは当 機にはご使用いただけません。必ず指定の製品をご使用ください。指定以外の人感センサーの場合はボタン電池が急速に消耗し て短時間で電池交換が必要になります。

#### ●人感センサーの特徴

人感センサーは「焦電(しょうでん)型」と呼ばれるタイプを使用 しています。このタイプは周囲と温度差のある人(物)が動く際に おこる赤外線の変化量を検知するセンサーです。よって人がいる 場合でも静止した状態の場合は検知できません。また周囲の温度 が体温(検知対象)に近い温度(35℃前後)の場合は検知できないこ ともあります。

静止状態の未検知防止のため回路部には約20秒のリトリガタイマ が搭載されています。1度検知すると20秒は検知出力を保持する ので20秒間の間に1回でも動けば検知を維持できるようになって います。ですが、このため人がいなくなっても最低20秒は「検 知」状態が維持され人の「いる/いない」と検知出力「ある/な し」が一致しない状態になります。

子機の送信タイミングは右記のようになりますのでご注意ください。(人を検知した瞬間のみではありません)

#### ●人感センサーの仕様

検出距離:最大5m 検出範囲:水平方向 94°(±47°) :垂直方向 82°(±41°) ※縦置き、横置きどちらの場合でも条件が近くなるように 子機へのセンサーの取り付けは45°傾いています。

検出条件:背景との温度差は4℃以上

検出対象は人体(サイズ 700×250mm以上)を想定 ※小さいもの(小動物)は検知できないことがあります。 ※太陽光、白熱灯の光(赤外線成分)が直射する場合は誤動作す る場合があります。直射しない位置に設置してください。

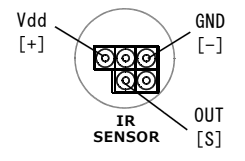

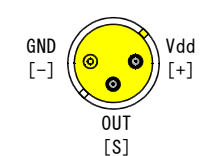

[人感センサー底面図]

[人感センサーコネクタ部]

S A • C () 192.168.0 KP-10TLT ID設定 KP-10TLT ID設定 ホーム画面に戻る ホーム画面に戻る ID1:20115CA ID1 ·-1階のトイレ 条件設定 登録削除 条件設定 登録削除 ID2:-ID2 · -条件設定 登録削除 登録削除 条件設定 ID3:-ID3:-条件設定 登録削除 条件設定 登録削除

[ID1を削除する場合]

### ●人感センサーの取り付け

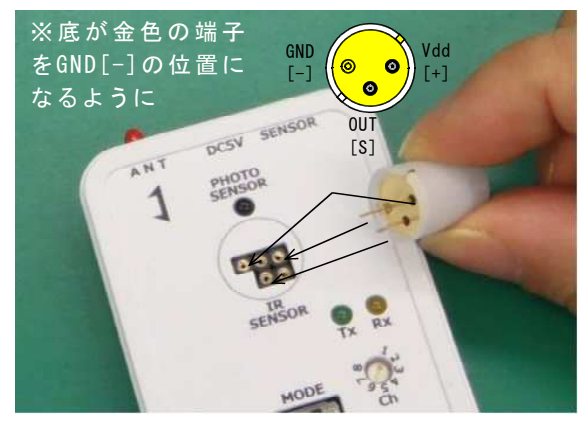

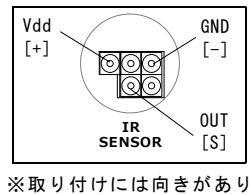

ます。写真の位置に人感セ ンサーのピン(3ピン)まっ

すぐに入れてください。

A NT DCSV SENSOR TRIBOR SENSOR Fr Re HODE

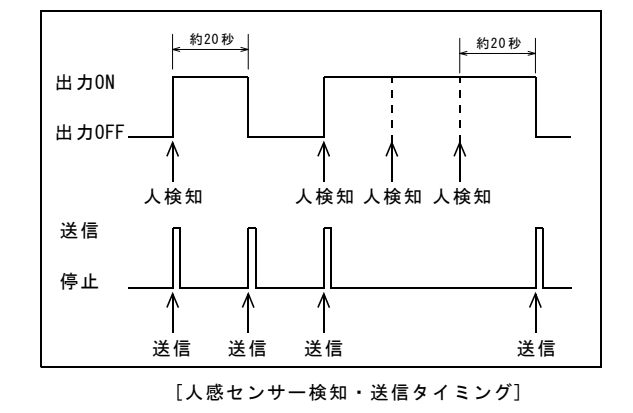

※送信は人感センサーの出力に変化(ON→OFF、OFF→ON)があったときに行われます。

# ■親機・子機・マグネットセンサーの設置

#### ●マグネットセンサーとマグネットの取り付け マグネットセンサーとマグネットのお互いの広い面が同じ向き (左四)になるとうに取り付けます。ドマ(可動側)にマグネット

(右図)になるように取り付けます。ドア(可動側)にマグネット を取り付けます。

ドアが閉じているとき、マグネットセンサーとマグネットの距離 は8mm以内になる位置に設置してください。 ※マグネットセンサーの感度は個体差があり最大値は、おおよそ 8~20mmの範囲にありますが確実に動作させるため、ドアが閉じ たときに、0~8mmの範囲内になるように設置願います。

ドアが開いているとき、マグネットセンサーとマグネットの距離 は30mm以上になる位置に設置してください。

壁面への取り付けは付属(貼り付け済み)の両面テープで行ってく ださい。場所を変えるときは両面テープは新しい物に貼り直して ください。薄手の物は貼り付けにくいので厚みが1mm以上ある厚 手のものを使用してください。(ホームセンターなどで入手でき ます)マグネットセンサーにはマグネット(磁気)によってON/OFF するスイッチが入っています。

当マグネットセンサーはマグネットを近づける(閉)とOFF、離す (開)とONになるタイプのスイッチです。

子機の設置はマグネットセンサーの設置位置から30cm以内(ケー ブル長の限界)の箇所になります。 子機の設置位置も考えながらマグネットセンサーの位置を決めて ください。

#### アンテナの向きについて

親機、子機の無線送受のアンテナには向きが影響します。 アンテナ線の向きが違っていても送受信できますが、向きが違う と受信感度が下がります。なるべく向きを合わせるように設置し てください。

それぞれのケースにアンテナ方向マークが印刷されていますので それを見て向きが一致するように設置してください。

#### ●親機の設置

親機は、そのまま水平におくことができます。 垂直に置き、壁面に設置する場合はケースの取り付け穴(2箇 所)をご利用ください。その他、ねじ止め、ひもを通してぶら下 げるなども可能です。

#### ●子機の設置

定期的に電池交換が必要なため壁面から取り外せるように付属の マジックテープを使用して取り付けてください。

壁面に縦向き、横向きどちらでも取り付けできます。マジック テープ(両面テープになっています)は電池取り付け部の「ふた」 にまたがらないように取り付けてください。

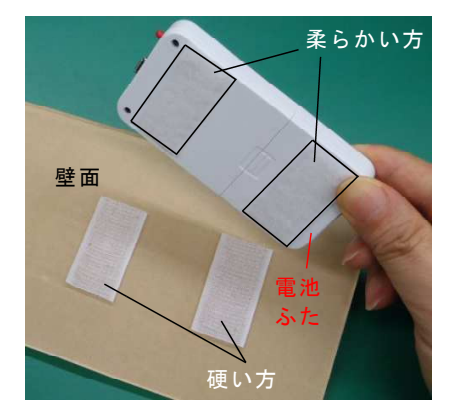

[マジックテープの貼付位置]

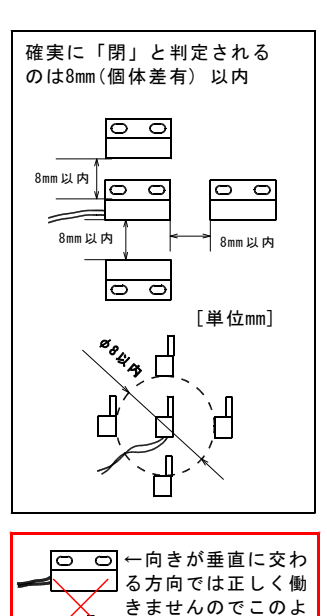

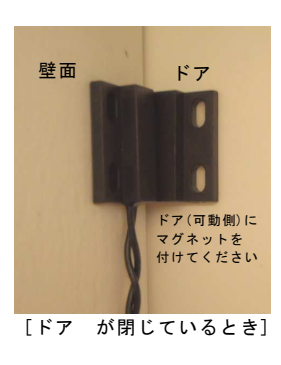

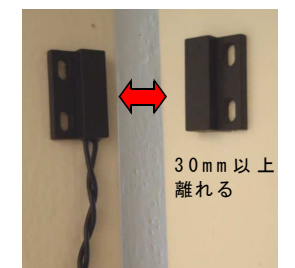

[ドア が開いているとき]

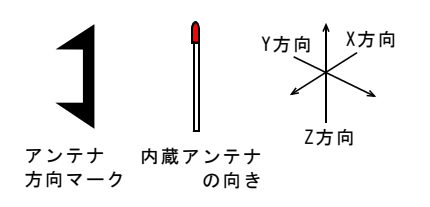

うな設置はしないで

ください。

図の向きで上下は感 度に関係ありません。 アンテナの方向が垂 直の関係(XYとZ)に なる場合が最も感度 が悪くなります。

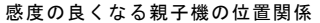

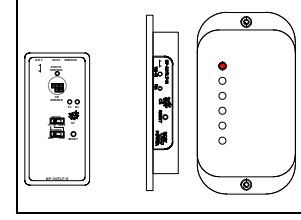

[縦置きの場合]

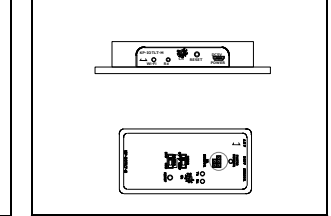

[横置きの場合]

光センサーが妨害 されないように直 射日光の入らない 所に設置してくだ さい。

人感センサーを取り付ける場合は人が居る方向に向くように設置してください。

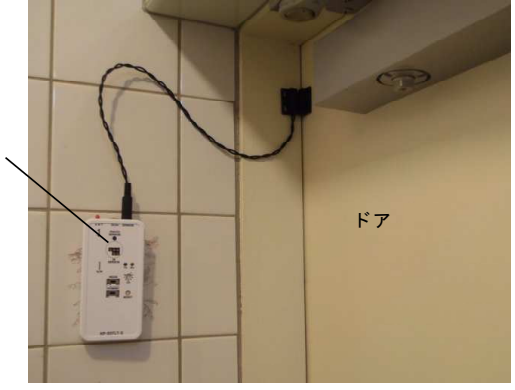

※マグネットセンサーが届くか実際にコネクタに差し込んで確認しながら設置位置を決めてください。

# ■パスワード設定について

会社内などで使用する場合に設定を勝手に変更されると困るとき には設定変更の操作をパスワードでロックすることができます。 必要がない場合は設定しなくても本来の動作に影響はありません。

#### 下記の手順で

「パスワードロック設定モード」で起動して、 「Wi-Fi設定」からバスワードロック用のパスワードを設定して ください。 ※「パスワードロック設定モード」のWi-Fiのモードは

「A.Pモード」のみで起動します。パスワードは最大30文字ま で登録できます。

### ●パスワードロック設定手順

1. 電源を接続します。

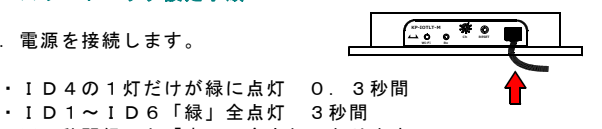

- ID1~ID6「緑」全点灯 3秒間 ※3秒間経つと「赤」で全点灯になります。

### ※すでに起動状態の場合はリセットスイッチを押す。

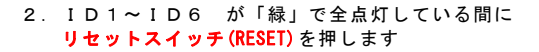

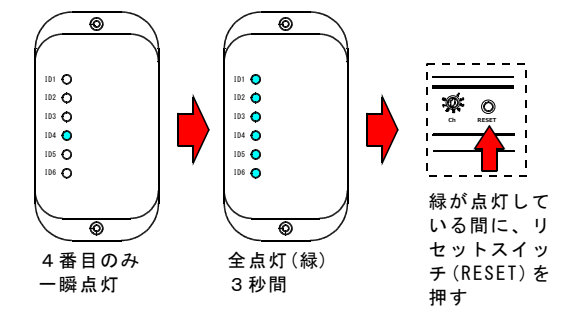

ID4の1灯だけが緑に点灯

 ID1~ID6「赤」全点灯 1 秋間

※「緑」の全点灯がない状態で起動すれば成功です。

## Wi-Fiステータスランプが緑色に点灯すれば起動完了です。

※うまくいかなかった場合は、Wi-Fiステータスランプが緑色に点 灯または点滅の状態になってから、リセットスイッチ(RESET)を押 して「2.」の手順で操作してください。

3. Wi-Fi動作モード A.Pにて パスワードロック設定モードで起動する ので、「A.Pモード」の接続手順で端末 機器と接続してください。 ホーム画面を表示すると、 「パスワードロック設定モードで起動」 と表示されていれば成功です。「ホー

ム」画面から「パスワード設定」ボタン をタップします。

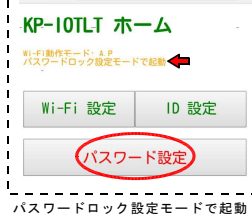

-----

KP-IOTLT パスワードロック設定

パスワードの入力

パスワード設定 新しいパスワー

123 🗲 例

現在のバスワード

初期化

0 👉

☆ 초 :

← → ♂ ③ 192.168.47.4/3

「パスワードロック設定」が表示される -ので「パスワード設定」の項目

新しいパスワード {設定したいパスワードを入力} ※半角英数字1~30文字まで 全角文字は入力しないでください。

現在のパスワード 0 ※初めてパスワードを設定するときは(0)を入力

にそれぞれ入力後「パスワードの入力」 をタップします。

パスワードを「123」に設定する場合 の記述例

ホーム画面に戻る

※「0」数字のゼロはパスワードの初期値です。 「0」はパスワードと認識されませんので「0」一文字は設定する ことができません。「0」を設定するとパスワードロックが無効 になります。(工場出荷状態になります)

| 画面が変わって{設定したパスワード}<br>こパスワードを変更しました。と表示<br>されれば設定完了です。<br>(画像の例の場合は「123」)  | <ul> <li></li></ul> |
|----------------------------------------------------------------------------|---------------------|
| 最初は「/パスワードロック解除中」<br>こなります。<br>リセットボタンを押し次に起動した後<br>こパスワードロックが有効になりま<br>す。 |                     |

#### ●パスワードロックー時解除手順

パスワードでロックされるとすべての設定変更ができなくなりま す。設定を変更する場合は「パスワードロックー時解除」する必 要があります。下記手順でパスワードロックを一時的に解除する ことで次にリセットボタンを押すまで設定変更を自由に行うこと ができます。パスワード設定後に一度解除できるかどうか確認す ることをお奨めします。

### 手順

--- パスワードロック設定モードで起動 ------

左記の手順と同じです。

- 1. すでに起動している状態からリセットボタンを押します。
- 2. ステータスランプ全点灯(緑)3秒間の間にもう一度リセット ボタン(RESET)を押します。
- 「パスワードロック設定モード」で起動します。
- 3. Wi-Fiステータスランプの点灯(緑)を確認します。A.Pモード で起動しているので端末機器(スマートフォンなど)を接続し て「ホーム」画面を表示してください。
- 4. ホーム画面の上部に「パスワードロック設定モードで起動」 と表示されているのを確認して 「パスワード設定」ボタンをタップします。
- 5. 表示された「パスワード設定」の 項目の

新しいパスワード {何も入力しない}

現在のパスワード {設定したパスワード} (画像の例の場合は「123」)

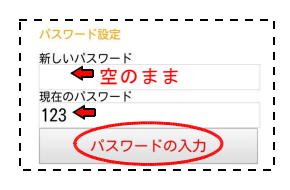

パスワードを入力後、「パスワー ドの入力」ボタンをタップしま す。画面が変わって「パスワード ロックを解除しました」と表示さ れれば、パスワードロックー時解 除完了です。(パスワードが間違 っていると解除されません)

※次にリセットボタンを押すまで ロック解除は有効です。

※一時解除後に再びロックする場 合はリセットボタンを押して再起 動します。

※パスワードを間違えて入力した た場合は「現在のパスワードが登 録と一致しません」と表示されま す。この場合「ホーム画面」に一 旦戻って同じ手順でパスワードを 再入力する必要があります。

| ← → Q .Q 192,168.47.4/spt.pass - → ☆ ± 1         |
|--------------------------------------------------|
| KP-IOTLT パスワード設定                                 |
| ホーム画面に戻る                                         |
|                                                  |
| ← → C ① 192.168.47.4/? ☆ ≛ i                     |
| KP-IOTLT ホーム                                     |
| Wi-Fi動作モード: A.P /パスワードロック解除中<br>パスワードロック設定モードで起動 |
| Wi-Fi 設定 ID 設定                                   |
| ← → ♂ ○ 192.168.47.4/set_pass ☆ ± !              |
| KP-IOTIT パスワード設定                                 |
| 現在のパスワードが登録と一致しません                               |
| ホーム画面に戻る                                         |

# ■パスワード設定の解除

パスワード設定を完全に解除してパスワードロックのない元の状態にする場合は、パスワードを「0」(数字のゼロ)に設定します。パスワードに「0」を設定することでパスワードロックは無効になります。

下記の手順で 「パスワードロック設定モード」で起動して、 「Wi-Fi設定」から「0」にパスワードを設定してください。 ※Wi-Fiのモードは「<mark>A.Pモード」</mark>のみで接続できます。

手順

- 1. すでに起動している状態からリセットボタンを押します。
- ステータスランプ全点灯(緑)3秒間の間にもう一度リセット ボタン(RESET)を押します。
   「パスワードロック設定モード」で再起動します。
- Wi-Fiステータスランプの点灯(緑)を確認します。A.Pモード で起動しているので端末機器(スマートフォンなど)を接続し て「ホーム」画面を表示してください。
- ホーム画面の上部に「パスワードロック設定モードで起動」 と表示されているのを確認して 「パスワード設定」ボタンをタップします。
- 5. 表示された「パスワード設定」で 下記のように入力します。

新しいパスワード 0 現在のパスワード

現在のバスワート
 {設定したパスワード}
 (画像の例の場合は「123」

新しいパスワードが「0」数字のゼ<sup>2</sup>
 ロになっているのを確認して「パスワード入力」ボタンをタップします。

- 7. 画面が切り替わり、
- 「0」にパスワードを変更しました。 と表示されれば成功です。

と衣示されれは成切です。

8.「ホーム画面」で 「パスワードロック中」の文字が消えて ' いれば、パスワードの無効化は完了で '

す。

バスワード設定 新しいパスワード 0 ← 現在のパスワード 123 ← 例 バスワードの入力

パスワード登録が「123」の場合の記 述例

 Wi-Fi 設定
 ID 設定

 ・・・
 ・・・

 ・・・
 ・・・

 ・・・
 ・・・

 ・・・
 ・・・

 ・・・
 ・・・

KP-IOTLT ホーム II-fi動fモーF: AP Wi-Fi 設定 ID 設定 ●パスワードを忘れてしまったとき (初期化の方法) パスワードを忘れてしまった場合は「初期化」するしか解除方法 はありません。 下記の手順で「初期化」を行ってください。 但し初期化を実行した場合はすべての登録、設定情報が削除され 工場出荷の状態にもどります。

#### 手順

--- パスワードロック設定モードで起動 ------

- 1. すでに起動している状態からリセットボタンを押します。
- ステータスランプ全点灯(緑)3秒間の間にもう一度リセット ボタン(RESET)を押します。
   「パスワードロック設定モード」で再起動します。
- Wi-Fiステータスランプの点灯(緑)を確認します。A.Pモード で起動しているので端末機器(スマートフォンなど)を接続し て「ホーム」画面を表示してください。
- ホーム画面の上部に「パスワードロック設定モードで起動」 と表示されているのを確認して 「パスワード設定」ボタンをタップします。
- 5. 表示された画面の左端下に 「初期化」ボタンがあるので、 タップしてください。

※警告なしで即実行されるので 注意してください。

※パスワード入力は不要です。

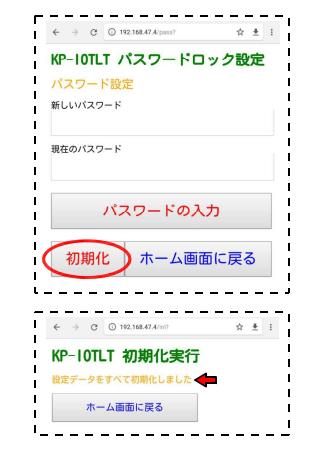

「設定データをすべて初期化しました」と表示されれば成功です。リセットボタンを押して再起動して完了です。

●パスワードロックされているときに制限される設定 以下の設定はホーム画面で「/パスワードロック中」と表示され ている場合は変更できません。

「Wi-Fi設定」 ・Wi-Fi Channel(チャンネル) ・STA SSID ・STA Pass Word

「ID設定」-「登録削除」

「ID設定」-「条件設定」 条件設定のすべての項目

※条件設定の状態を 見ることは可能です。

「パスワードロック設定」内の 「初期化」 と 「新しい子機の登録」 は制限されません。

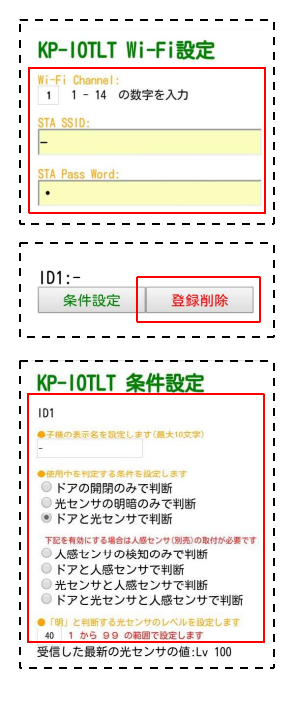

■中継機(別売品)の設置について

土壁などは電波は透過しやすいですが、鉄筋コンクリート製の厚い壁は、1~2枚程度しか電波が抜けないことがあります。電波がま ったく受信されない場合やホーム画面に表示される受信電波(Lv.)レベルを見て「Lv.0」になることがある場合は、中継機を入れるこ とを推奨します。下記の商品を別途ご購入ください。

商品名:トイレ使用状況表示器用 子機/中継機 型番:KP-IOTLT-S

中継機は子機と兼用になっています。中継機として使用する場合は電源切替スイッチ「POWER」を「USB」側にして、ケース上部のUSB 端子(DC5V)から、マイクロUSB端子を持ったACアダプターを接続して電源としてください。中継機は電力を消費しますのでボタン電池 では動作できません。

中継機に設定した場合、その機器は子機の機能はなくなります。(子機としては使用できませんのでご注意ください)

中継機は、親機、子機間で、1台のみ使用できます。 中継機1台で最大6台の子機(通常モード)の信号を中継できます。中継送信時は「Tx」(送信ステータスランプ)のみが点灯します。 ※TESTモードの子機は1台以上接続しないでください。(信号処理数が多くなり通信状態が悪化します)

設置は親機と子機の間になるように設置してください。 子機の信号が親機に直接届いている場合は親機は中継機からの受信を行いません。

※受信レベルが高い場合に中継機を入れると信号の処理数が増えて返って送受信を失敗する場合がありますので受信レベルが高い場合 は中継機を入れないでください。

[中継機の設置例1]

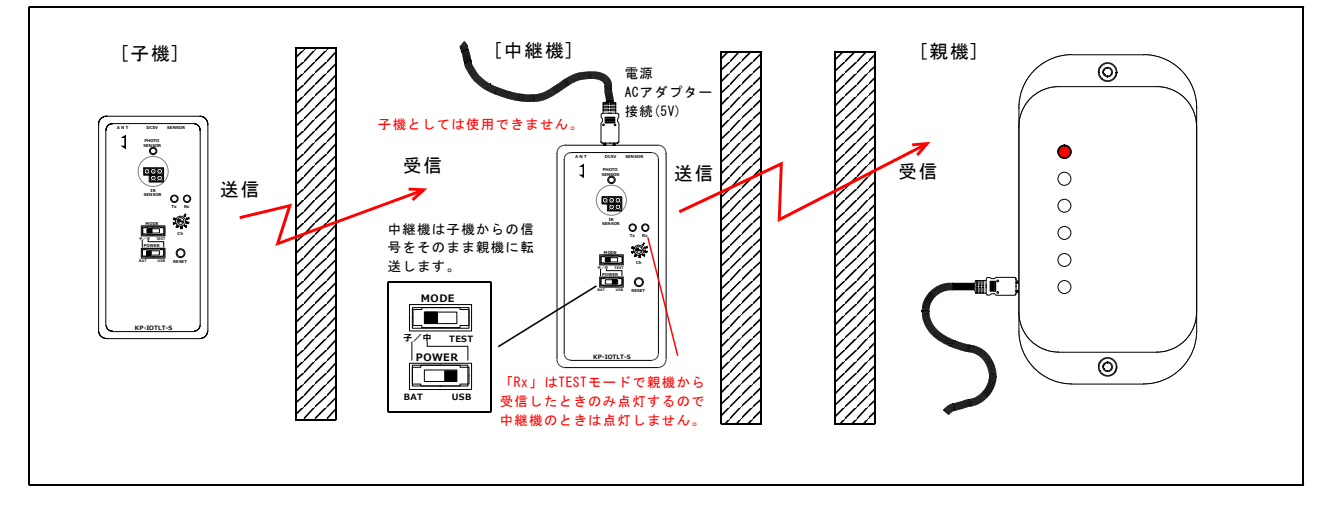

[中継機の設置例2]

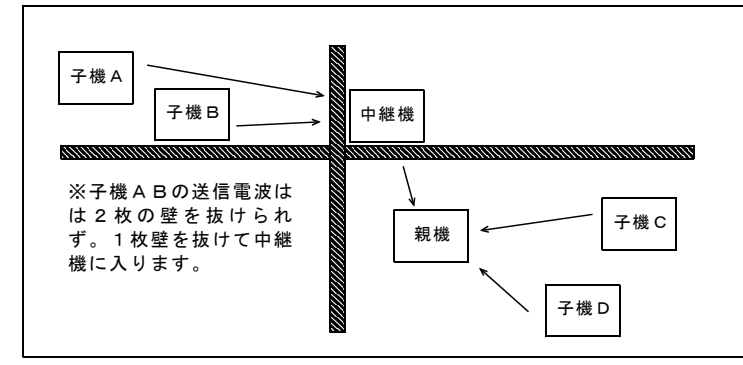

■設置距離の確認の仕方

中継機のTxステータスランプは、子機または親機から電波を受信 すると受けた信号を送信するため点滅します。(子機がない場合 でも中継機-親機間で通信するため、Txステータスランプは点滅 します)

親機の電源をはずして、子機(Testモード)と中継機だけにして少しずつお互いの距離を離してください。Txステータスランプが確実に点滅している場所が設置距離の限界地点です。

中継機を経由して親機に電波が到達ている場合はホーム画面の表示の「受信電波:LvOO」の後ろに「-R」が付きます。

左図のような設置が可能です。

子機が複数の場合でも、親機-中継機-子機の 関係になるように配置してください。

例1の場合は 子機Aは親機まで壁2枚あるので 壁を1枚越えた所に中継機を配置します。

子機B、子機Cは親機で直接受信できるので中継 機は経由しません。

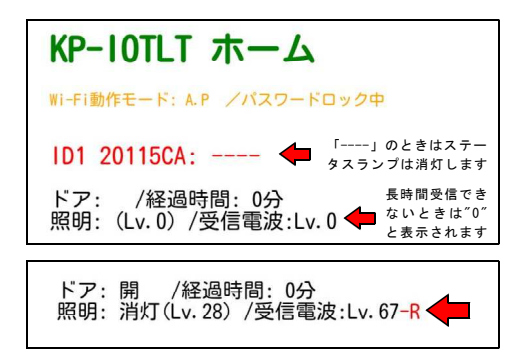

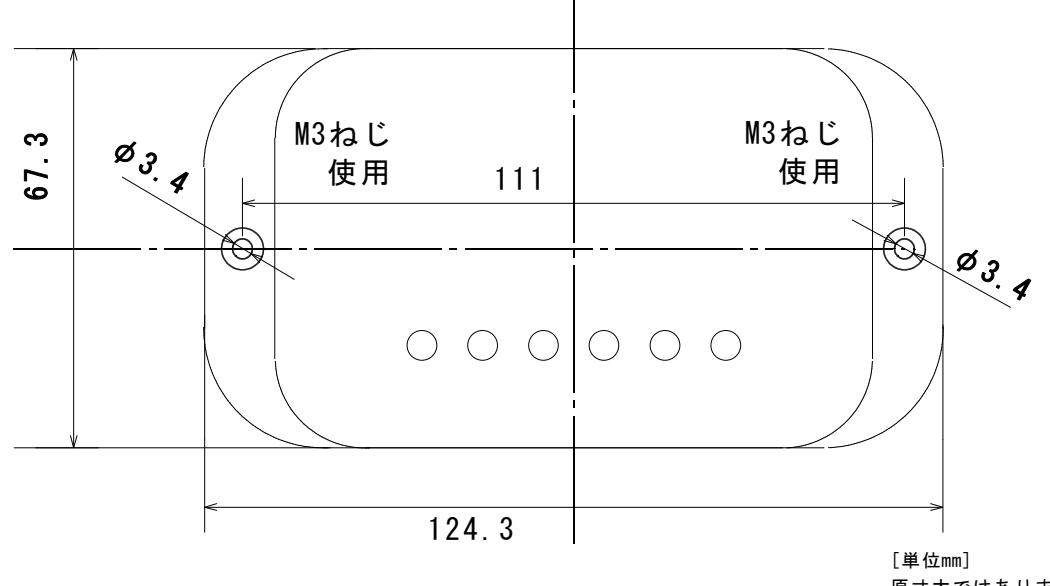

原寸大ではありません

### ■電池交換について

子機の電池交換は定期的に必要です。

ドアの開閉頻度にもよりますが約6~12ヶ月に1回の交換が必要です。

(人感センサーを取り付けている場合は約~6ヶ月以内)

電池が消耗した場合は、ブラウザで表示するホーム画面上に各 登録IDごとに「※電池が消耗しています xxxV」と表示され ますので、表示を目安に交換の準備をしてください。

警告表示は電波を受信している間しか出ないので、電池によっ ては表示後、短時間で送信能力がなくなり警告表示が出なくな る場合があります。また警告表示を出す間もなく電圧が低下し 送信できなくなる場合もあります。

電源ONの状態で子機の送信ステータスランプがまったく光ら なくなったら電池を交換してください。

# ■取扱い上の注意

◆ケースは防水仕様ではありません。 内部の電子部品・基板が濡れると故障の原因となります。 水に浸かったり、濡れたりしないような<mark>高い所に設置</mark>してご使用く ださい。

◆規定以外の電池(CR2032のみ対応)、専用品以外のACアダプターは 使用しないでください。故障の原因となる場合があります。

◆無線接続が切断されることがありますが故障ではありません。

無線がつながりにくい場合は「アンテナの設置向きや位置を変え る」「チャンネルを変更する」「中継機を入れる(親機-子機間の み)」などをお試しください。

◆親機動作中、ステータスランプ(赤/緑)が僅かに点滅して見える ことがありますが故障ではありません。

◆ケース内、Wi-Fiモジュール部のアンテナの改造等は電波法の違反になるので絶対に行わないでください。

電池はボタン電池「CR2032」を使用してください。 他の型番の電池は適合しないので絶対に使用しないでください。 電池には向きがあります。「+」「-」の極性を間違えないよう に注意して入れ替えてください。

電池の電圧が低下すると下記のように消耗警告が表示されます。

/経過時間:0分 ドア:開 照明: 点灯(Lv.93) /受信電波:Lv.79 ※電池が消耗しています [2.38V] <

※設定は親機側で記録されていますので電池交換を行っても子機 の再登録や再設定は必要ありません。

※回路、プログラム(ファームウェア)は予告なく変更することが あります。

※当製品の回路図は非公開です。

※Wi-Fiモジュール(ESP WR00M02)の ファームウェアは下記よりダウンロード可能です。 http://prod.kyohritsu.com/software/kp-iotlt-1r0.zip

※ファームウェアの内容に関しましてはお問い合わせいただいて も回答できません。

※ファームウェアの改変を行った場合は保証対象外となります。

| Electronic Devices. Parts. Kits & Robots<br>共立電子産業株式会社共立プロダクツ事業所<br>7556-0004 大阪市浪速区日本橋西2-5-1<br>TEL:06-6644-4447 FAX:06-6644-4448                                                                          |    |
|----------------------------------------------------------------------------------------------------|----|
| 【<br>"共立プロダクツ"プランドとは】<br>当プランドの製品はユーザーニスを認えた製品をリーズナブルな価値でのご提供を目指しています。<br>そのためユーザーザポートはメールに環路しておりますことをご理解。ご了承代さい。<br>○ Email:wonderkit(物には、)p<br>Twitterやblogで式用局や製品品かを更新中です。ぜひご覧になってください。<br>共立プロダクツ<br>検索 | 12 |